# 藍新金流平台操作手冊

Apple Pay商店網域驗證說明手冊 2024.8.26

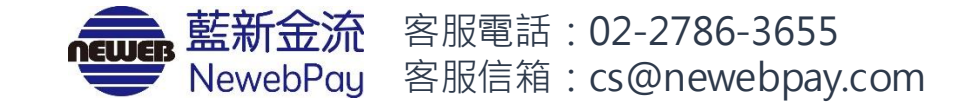

#### 目錄

#### 幕後支付開通-商店網域驗證

01 啟用幕後支付與驗證方式說明 .....p.3 **02** Apple Pay 驗證說明 .....p.4 驗證商店網域 .....p.4 驗證步驟 .....p.6 驗證列表 .....p.10 驗證列表功能 .....p.12 04 Apple Pay 導入開發參考文件 .....p.15

#### 01 啟用幕後支付與驗證方式說明

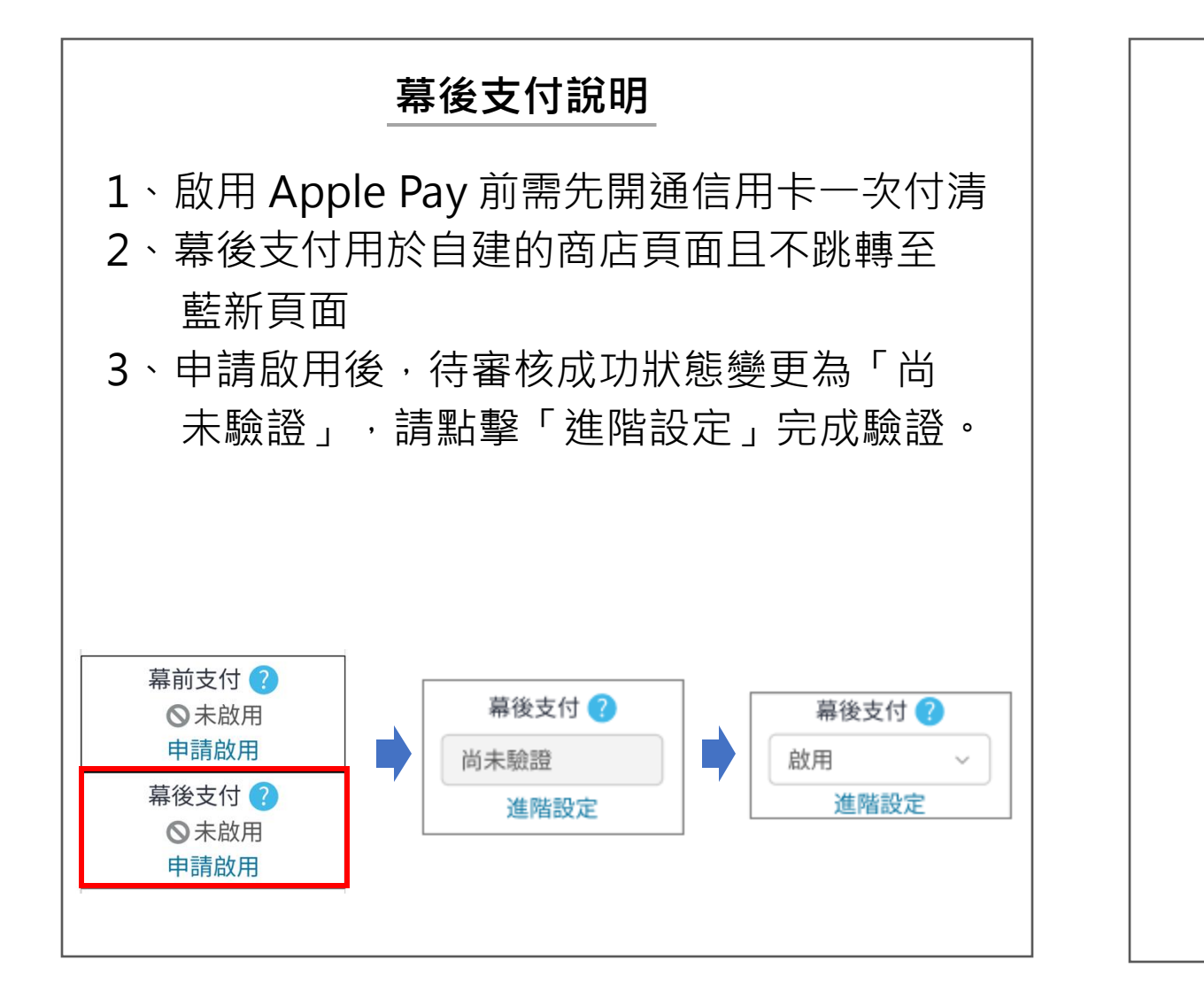

| 進階設定-驗證方式說明                                   |  |  |  |  |  |  |  |
|-----------------------------------------------|--|--|--|--|--|--|--|
| 商店網域驗證 Apple 開發者帳號驗證                          |  |  |  |  |  |  |  |
| 說明手冊下載: 說明手冊                                  |  |  |  |  |  |  |  |
| 步驟1. 下載 Apple Pay 驗證檔 : Apple Pay 驗證檔 🕑       |  |  |  |  |  |  |  |
| 商店自行選擇驗證方式<br>◆商店網域驗證:將驗證檔放至指定位置<br>並驗證商店網域   |  |  |  |  |  |  |  |
| ◆ Apple 開發者帳號驗證:商店需自行申請<br>Apple 開發者帳號且完成驗證動作 |  |  |  |  |  |  |  |

| 驗證商店網域         | NewebPay 藍新金流                                                                                                    | 會員中心                                                                                   | 銷售中心     | 帳務中心 | 物流中心 | 加值中心 | 訊息中心 |
|----------------|----------------------------------------------------------------------------------------------------|----------------------------------------------------------------------------------------|----------|------|------|------|------|
| 驗證步驟           | 會員中心<br>基本資料設定                                                                                                    | 後支付設定 <sup>▲Pay</sup>                                                                  |          |      |      |      |      |
| 驗證列表<br>驗證列表功能 | <ul> <li>              番本員やれびと          </li> <li>             商店管理         </li> <li>             商店資料設定         </li> <li>             前通常</li> <li>             前注意:「商店             ・請注意:「商店             ・前注意:「商店             ・Apple Pay目前      </li> <li>             代速收款連結         </li> <li>             信用卡定期定額管理         </li> </ul> | (不跳轉至藍新頁面)使用 Apple Pay:<br>證方式:商店網域驗證或Apple 開發者帳號驗證<br>5網域驗證」方式不支援 App<br>只支援safari瀏覽器 |          |      |      |      |      |
|                | 批次帳單管理<br>商店網域驗證<br>說明手冊下載:                                                                                                    | Apple 開發者帳號驗證<br>說明手冊 ④                                                                |          |      |      |      |      |
|                | 驗證步驟:<br>步驟1.                                                                                                    | 下載 Apple Pay 驗證檔 : Apple Pay 驗                                                         | 登檔 ④     | ♀ 說明 |      |      |      |
|                | 步驟2.                                                                                                    | 輸入您的網域名稱 ex. www.newebpa                                                               | .com, 不需 |      | 選「商  | 店網域  | 驗證」  |

| • | 驗證商店網域 | 商店網域驗證 Apple 開發者帳號驗證                                                                                     |                        |
|---|--------|----------------------------------------------------------------------------------------------------|------------------------|
| • | 驗證步驟   | 說明手冊下載: 說明手冊 ④                                                                                           |                        |
| • | 驗證列表   | 驗證步驟:                                                                                                    |                        |
| • | 驗證列表功能 | 步驟1. 下載 Apple Pay 驗證檔: Apple Pay 驗證檔 ④                                                                   |                        |
|   |        | 步驟2. 輸入您的網域名稱 ex. www.newebpay.com, 不需輸入https://                                                         |                        |
|   |        | 3<br>步驟3. 將 Apple Pay 驗證檔放置伺服器指定位置<br>放置位址 https://您的網域名稱/.well-known/apple-developer-merchantid-domain- |                        |
|   |        | <sup>步驟4.</sup> 驗證網域: 進行驗證 ・ 步驟1-下載 Ap<br>• 步驟2-輸入您的                                                     | ple Pay 憑證檔<br>勺「商店網域」 |
|   |        | <sup>步驟5.</sup> 向藍新商務夥伴或是客服申請取得 Apple Pay 授權串接文件 • 步驟3-依範例累<br>步驟1下                                      | 頁示之位置放置<br>「載的檔案       |
|   |        |                                                                                                    |                        |

| ●  驗證商店網域 | 商店網域驗證 Apple 開發者帳號驗證                                                                                           |
|-----------|----------------------------------------------------------------------------------------------------|
| ●  驗證步驟   | 說明手冊下載: 說明手冊 ④                                                                                                 |
| ● 驗證列表    | 驗證步驟:                                                                                                    |
| ● 驗證列表功能  | 步驟1. 下載 Apple Pay 驗證檔 : Apple Pay 驗證檔 ④                                                                        |
|           | 步驟2. 輸入您的網域名稱 pwww.newebpay.com                                                                                |
|           | 步驟3. 將 Apple Pay 驗證檔放置伺服器指定位置<br>放置位址 https://您的網域名稱/.well-known/apple-developer-merchantid-domain-association |
|           | 步驟4. 驗證網域: 進行驗證                                                                                                |
|           | 步驟5. 向藍新商務夥伴或是客服申請取得 Apple Pay 授權串接文件                                                                          |
|           | • 完成步驟1至3後後,點擊「進行<br>驗證」按鈕                                                                                     |

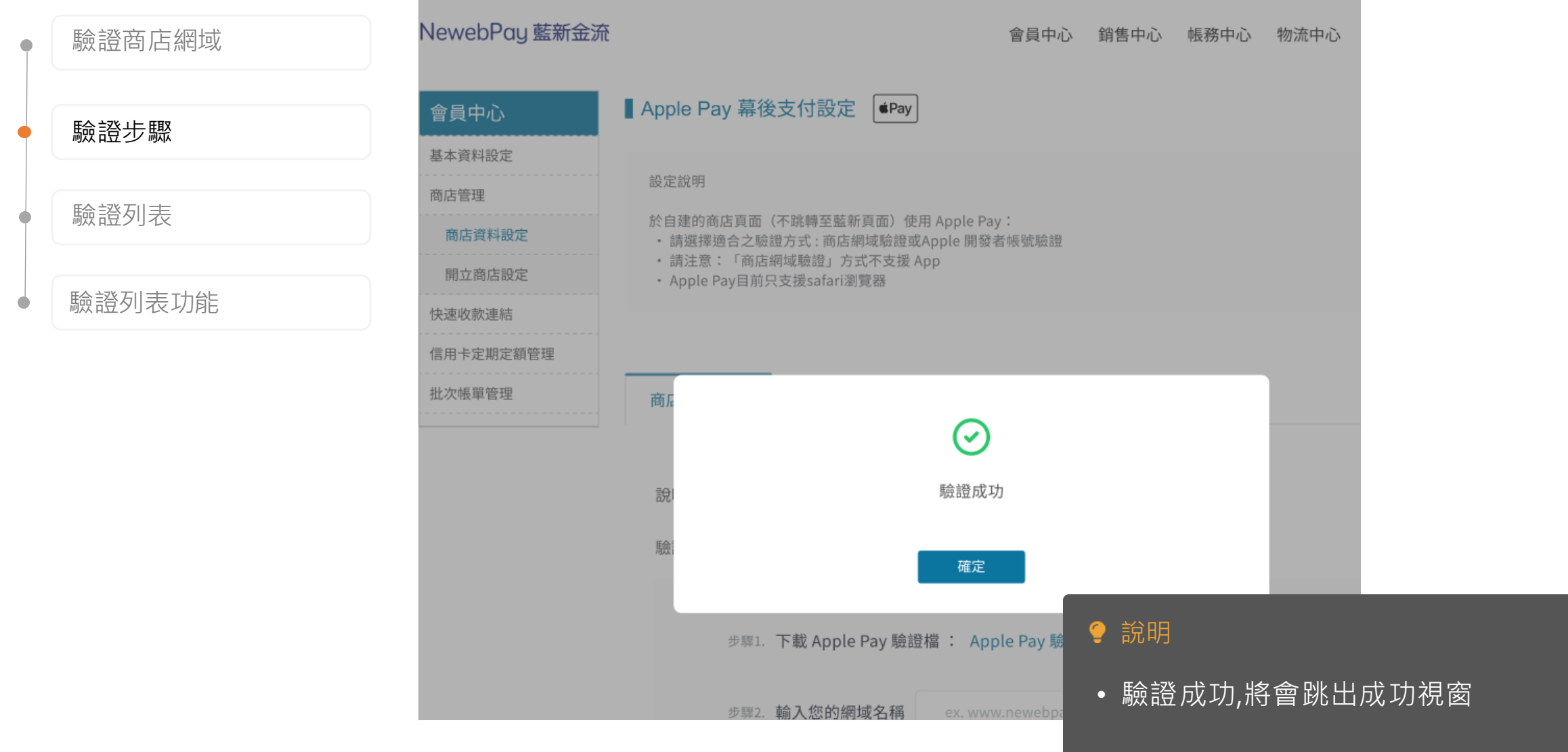

| 驗證商店網域 | 會員中心      | ■ Apple Pay 幕後支付設定 ●Pay                                                                                                    |
|--------|-----------|----------------------------------------------------------------------------------------------------|
|        | 基本資料設定    |                                                                                                    |
| 驗證步驟   | 商店管理      | 設定說明                                                                                                    |
|        | 商店資料設定    | 於自建的商店頁面(不跳轉至藍新頁面)使用 Apple Pay:<br>・請選擇適合之驗證方式 : 商店網域驗證或Apple 開發者帳號驗證                                                                                                    |
| 驗證列表   | 開立商店設定    | <ul> <li>請注意:「商店網域驗證」方式不支援 App</li> <li>Apple Pay目前只支援safari瀏覽器</li> </ul>                                                                                                    |
|        | 快速收款連結    |                                                                                                    |
|        | 信用卡定期定額管理 |                                                                                                    |
| 鱖證列表切能 | 批次帳單管理    | a manufacture and a second second secon |
|        |           | 該                                                                                                    |
|        |           | <ul> <li>驗證失敗可能原因</li> <li>1. 檔案位置放置錯誤,導致 Apple 官方無法連線驗證</li> <li>2. 防火牆沒有打開,導致 Apple 官方無法連線驗證</li> <li>3. SSL 憑證未達到 A+ 等級</li> <li>4. 因開啟 UrlScan 導致驗證失敗</li> </ul>                                                                                                    |
|        |           | 5. Apple Pay 不接受網站為 http://                                                                                                    |
|        |           | 確         ● 驗證失敗,請檢查檔案放置位置或上           並相關可能原因         並相關可能原因                                                                                                    |
|        |           | が異位地 https://你的细柑々孫/wall known/a                                                                                                    |

| • | 驗證商店網域 | 驗證步驟:                                       |                                             |                    |                        |                                       |
|---|--------|---------------------------------------------|---------------------------------------------|--------------------|------------------------|---------------------------------------|
| • | 驗證步驟   | 步驟1. 下載 Apple Pay 驗證材                       | 當: Apple Pay 驗證檔 ④                          |                    |                        |                                       |
| • | 驗證列表   | 步驟2. 輸入您的網域名稱                               | ex. www.newebpay.com, 不需輸入                  | \https://          |                        |                                       |
| • | 驗證列表功能 | 步驟3. 將 Apple Pay 驗證檔放<br>放置位址 https://您的編   | 牧置伺服器指定位置<br>周域名稱/.well-known/apple-develop | er-merchantid-doma | ain-association        |                                       |
|   |        | 步驟4. 驗證網域: 進行緊<br>步驟5. 向藍新商務夥伴或是客           | 證<br>客服申請取得 Apple Pay 授權串接到                 | 文件                 |                        |                                       |
|   |        |                                             |                                             | •                  | 說明                     |                                       |
|   |        | 驗證列表<br>商戶識別碼 (merchantIdentifier):MS159813 | 78                                          | •                  | 驗證成功後, 請聯<br>進行後續相關 IP | <sup>8</sup> 絡藍新夥伴或是客服<br>設定, 並取得串接文件 |
|   |        | 網域                                          | 驗證時間                                        | 狀態                 | 管理                     |                                       |
|   |        | https://pwww.newebpay.com/                  | 2022-12-02 15:35:24                         | 已驗證                | 0 <b>û</b> O G         |                                       |
|   |        |                                             | 9                                           |                    |                        |                                       |

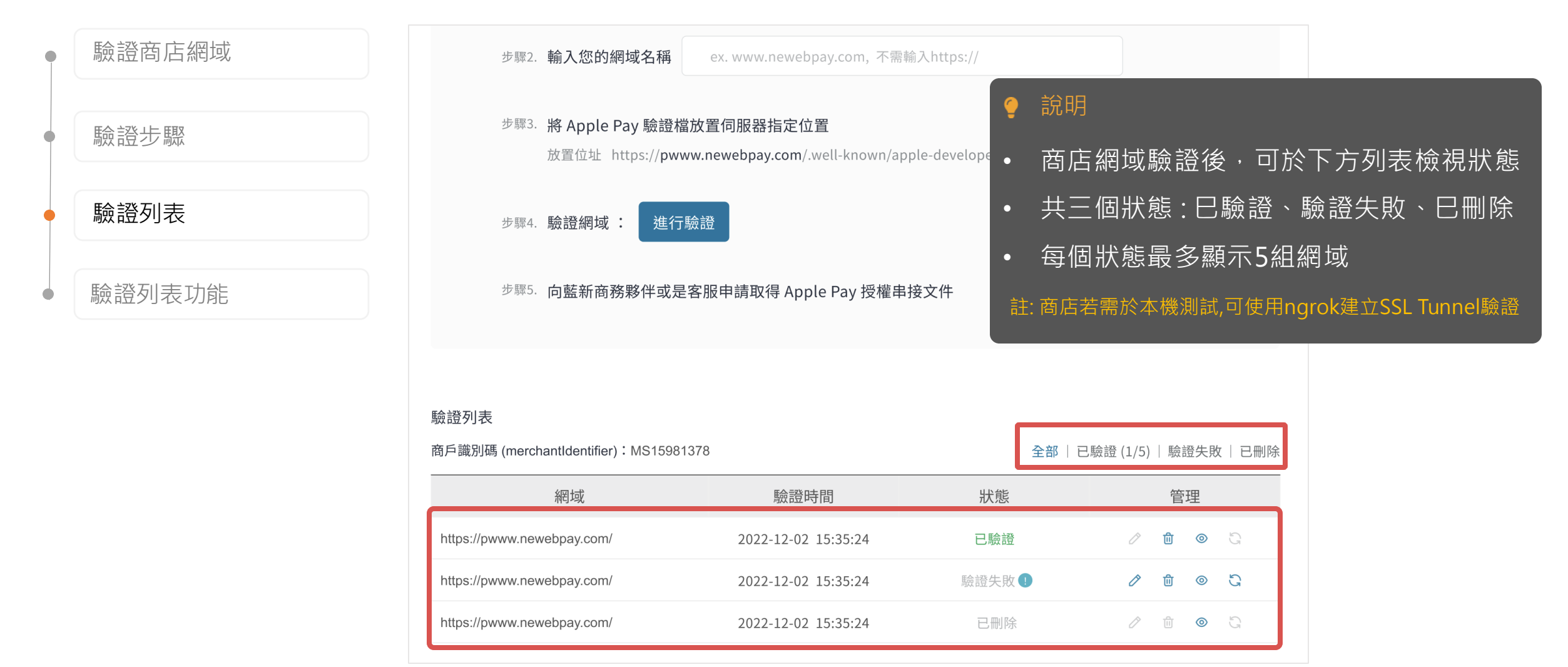

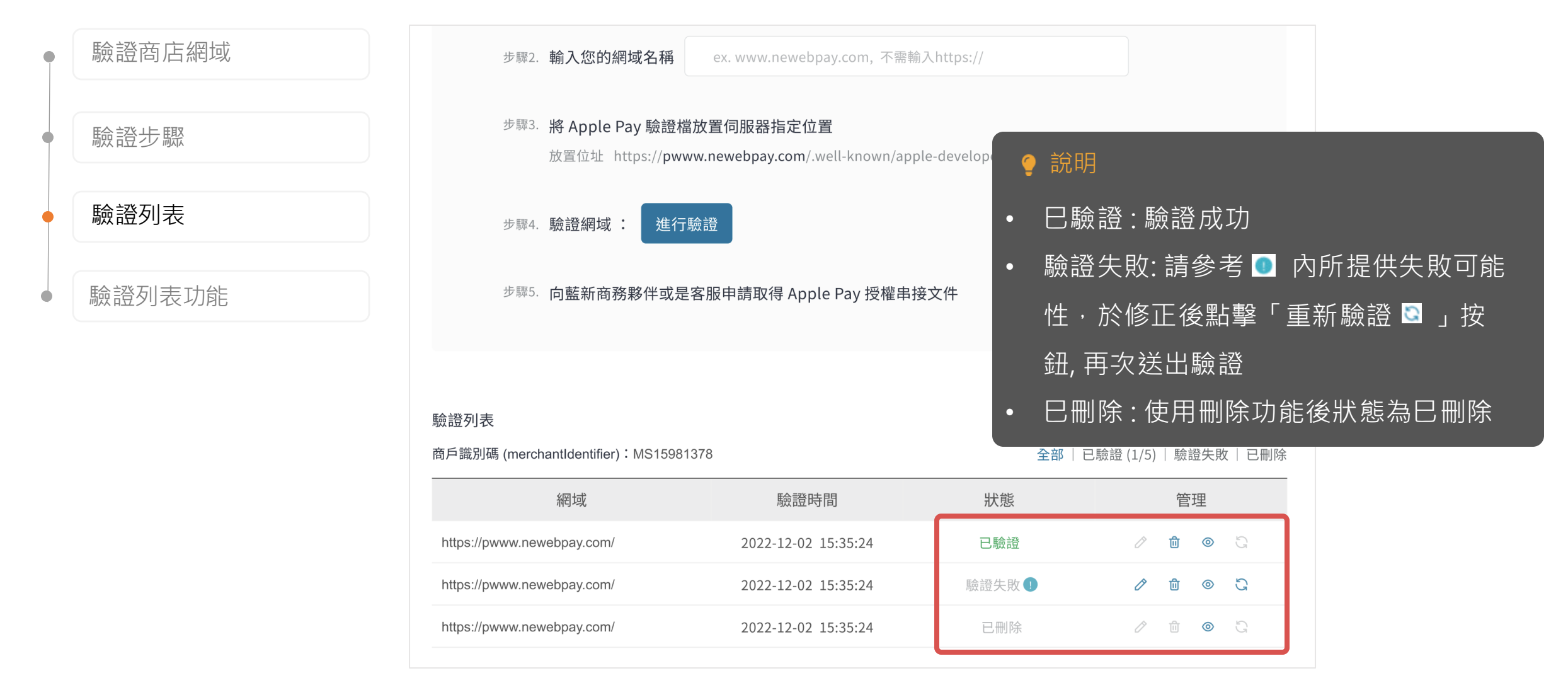

| • | 驗證商店網域 |
|---|--------|
| • | 驗證步驟   |
| • | 驗證列表   |
| • | 驗證列表功能 |

| 驗證列表                                                                                                    |                                       |                                           |                                         |                          |
|----------------------------------------------------------------------------------------------------|---------------------------------------|-------------------------------------------|-----------------------------------------|--------------------------|
| 商戶識別碼 (merchantIdentifier):MS15981378<br>                                                                          |                                       | 全部                                        | 已驗證 (1/5)  驗證失敗                         | 已刪除                      |
| 網域                                                                                                    | 驗證時間                                  | 狀態                                        | 管理                                      |                          |
| https://pwww.newebpay.com/                                                                                         | 2022-12-02 15:35:24                   | 已驗證                                       | ∥ 🗴 🔍                                   | Ŕ                        |
| https://pwww.newebpay.com/                                                                                         | 2022-12-02 15:35:24                   | 驗證失敗!                                     | ∥ @ €                                   | Ś                        |
| https://pwww.newebpay.com/                                                                                         | 2022-12-02 15:35:24                   | <sup>□ 删除</sup><br>€ 說明                   |                                         |                          |
| 商<br>編輯網域<br>目前網域: https://pwww.newebpay.c<br>修改網域: https:// ex.www.newebpay.c<br>販<br>取消<br>步驟1. 下載 Apple Pay 驗證檔 | om/<br>com<br>储存<br>: Apple Pay 驗證檔 ④ | 驗證失敗之網域<br>編輯<br>彈出視窗中填寫<br>按鈕<br>儲存後仍需點專 | ┇可點選鉛筆圖<br>聲修改網域名稱<br>聲 <u>重新驗證 ᠍</u> 進 | 式icon重新<br>點擊「儲存」<br>行驗證 |

| • | 驗證商店網域 |
|---|--------|
| • | 驗證步驟   |
| • | 驗證列表   |
| • | 驗證列表功能 |

| 驗證列表                                 |                     |        |           |    |     |       |
|--------------------------------------|---------------------|--------|-----------|----|-----|-------|
| 裔戶識別碼 (merchantIdentifier):MS1598137 | 8                   | 全部   已 | .驗證 (1/5) | 驗謠 | 送失敗 | 二丨已删除 |
| 網域                                   | 驗證時間                | 狀態     |           | 管理 | 里   |       |
| https://pwww.newebpay.com/           | 2022-12-02 15:35:24 | 已驗證    | Ø         | 创  | 0   | G     |
| https://pwww.newebpay.com/           | 2022-12-02 15:35:24 | 驗證失敗 🜗 | Ø         | 创  | 0   | G     |
| https://pwww.newebpay.com/           | 2022-12-02 15:35:24 | 已刪除    | Î         | Û  | 0   | G     |
|                                      |                     |        |           |    |     |       |

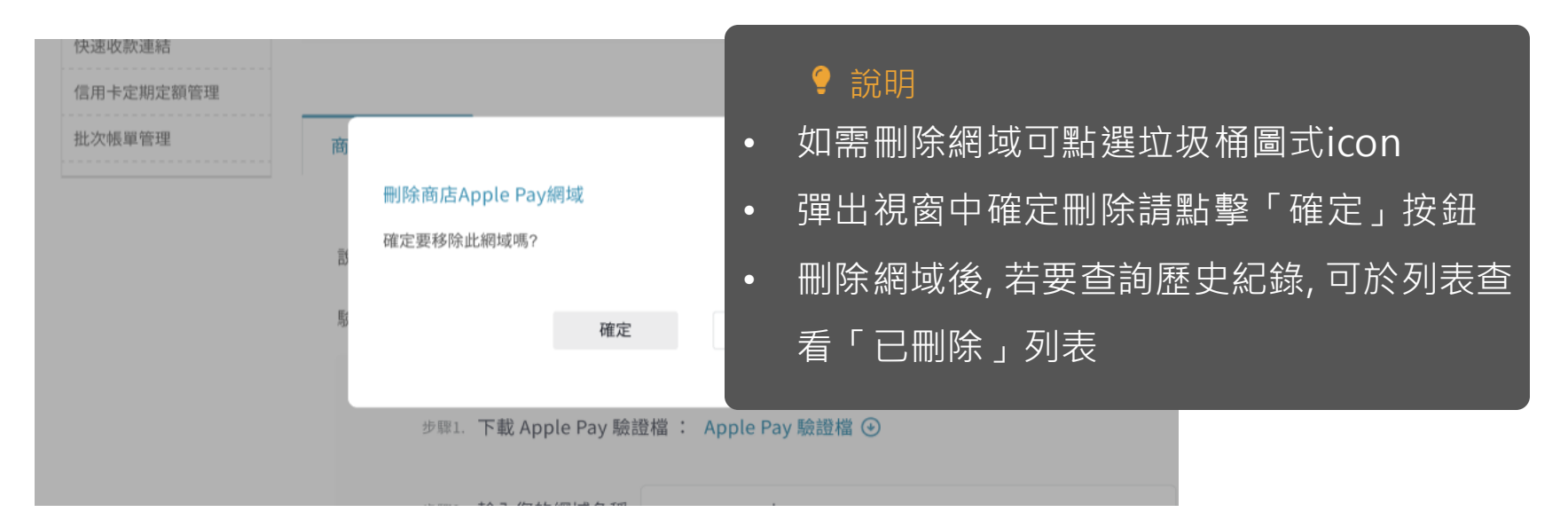

信用

#### 02 Apple Pay 驗證說明 藍新金流會員專區 / 會員中心 / 商店資料設定 / Apple Pay 設定

| • | 驗證商店網域 |  |
|---|--------|--|
| • | 驗證步驟   |  |
| • | 驗證列表   |  |
| • | 驗證列表功能 |  |

驗證列表 商戶識別碼 (merchantIdentifier): MS15981378 全部 | 已驗證 (1/5) | 驗證失敗 | 已刪除 網域 驗證時間 狀態 管理 @ ◎ 已驗證 https://pwww.newebpay.com/ 2022-12-02 15:35:24 D

| 卡定期定額管理     |      |                        |                            |                    |              |            |       |      |      |       |    |
|-------------|------|------------------------|----------------------------|--------------------|--------------|------------|-------|------|------|-------|----|
| <b>帳單管理</b> |      |                        |                            |                    |              | $\otimes$  |       |      |      |       |    |
|             | 歷史紀錄 |                        |                            |                    |              |            |       |      |      |       |    |
|             | 時間   | ]                      |                            |                    | 人員           |            |       |      |      |       |    |
|             | •    | 2023-02-28<br>10:35:37 | 重新驗證(驗證成功)                 |                    | T112<br>(助理帳 | 2<br>號)    |       |      |      |       |    |
|             | •    | 2023-02-28<br>10:35:37 | 編輯網域 https://www.newebpay. | com/               | T112<br>(助理帳 | 2<br>號)    |       |      |      |       |    |
|             | •    | 2022-03-28<br>11:35:37 | 驗證失敗                       |                    | 藍棄           |            | 谷田    |      |      |       |    |
|             | •    | 2022-02-28<br>11:35:37 | 新增網域 https://pwww.newebp   | ay.com/            | (1           | <b>王</b> 司 | 元刊月   |      |      |       |    |
|             | •    | 2022-02-28<br>11:35:37 | 新增網域 https://pwww.newebp   | ay.com/            | (宿           | 如須         | 観看歴   | 史紀錄了 | 可點選眼 | 睛圖式ic | on |
|             |      |                        |                            |                    |              | 歷史         | 2紀錄,可 | 觀看網  | 或異動紀 | ¦錄及相關 | 異  |
|             |      | 步驟6. 戊                 | 回藍新商務夥伴或是客服申請取             | 得 Apple Pay 授權串接文件 |              | 動人         | 、員    |      |      |       |    |

#### 03 Apple Pay 導入開發參考文件

Apple Pay 官方開發文件

■ Apple Pay Programming Guide

https://developer.apple.com/library/content/ApplePay\_Guide/

■ Apple Pay Human Interface Guidelines

https://developer-rno.apple.com/design/human-interface-guidelines/technologies/apple-pay/introdu

ction

# 關於藍新金流【Apple Pay服務】如仍有其他疑問 請與藍新金流客服中心聯繫,謝謝

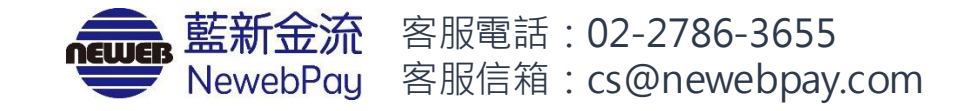